# **CSE E-VOTING**

### User Manual

• URL: <u>http://evoting.cse.com.bd/</u>

## Log In screen:

| 🔮 🗖 🖷 Log In-CSEVoting 🛛 🗙 +             |              |                       |              |        | - 0   | × |
|------------------------------------------|--------------|-----------------------|--------------|--------|-------|---|
| ← C ▲ Not secure   evoting.cse.com.bd/Ac | ccount/Login |                       |              | \$ (\$ | ··· 🚱 | - |
|                                          |              |                       |              |        |       |   |
|                                          |              |                       |              |        |       |   |
|                                          |              |                       |              |        |       |   |
|                                          |              | WELCOME TO<br>20      | CSE E-VOTING |        |       |   |
|                                          | 1            | User Id Entor User id |              |        |       |   |
|                                          |              | Login                 | 2            |        |       |   |
|                                          |              |                       |              |        |       |   |
|                                          |              |                       |              |        |       |   |
|                                          |              |                       |              |        |       |   |
|                                          |              |                       |              |        |       |   |

| Step | Description                                                                                          |
|------|----------------------------------------------------------------------------------------------------|
| 1    | Enter your User ID here.                                                                             |
| 2    | Click the Login button to log into the system. After successful log in it will redirect to Candidate |
|      | selection screen (Ballet paper).                                                                     |

Candidate selection:

| 🗉 🐹 CSE                                 | X 📓 CSE                  | × Casting Vote !!! - CSEVoti                                                                                                    | ing × +          |                  | ~ - ø ×          |
|-----------------------------------------|--------------------------|----------------------------------------------------------------------------------------------------|------------------|------------------|------------------|
| $\leftrightarrow \rightarrow $ C        | 🛇 🖄 evoting.cse.com.bd// | CSEVoteCasting/Vote                                                                                                    |                  |                  | Ē☆ ♡ E ź =       |
| CSEVoting!                              | ≡                        |                                                                                                    |                  |                  | 🕹 Test Company 🗸 |
| Welcome,<br>Test Company                | Casting Vote.            |                                                                                                    |                  |                  |                  |
| GENERAL                                 | Select                   | Picture                                                                                                    | Candidate Name   | ShareHolder Code | ShareHolder Name |
| C ACTION                                |                          |                                                                                                    | Test Candidate 1 | TST1             | Test Company 1   |
|                                         | 1                        |                                                                                                    | Test Candidate 2 | TST2             | Test Company 2   |
|                                         |                          | and the second second s | Test Candidate 3 | TST3             | Test Company 3   |
|                                         |                          |                                                                                                    | Test Candidate 4 | TST4             | Test Company 4   |
|                                         |                          | ۲                                                                                                    | Test Candidate 5 | TST5             | Test Company 5   |
|                                         |                          | 0                                                                                                    | Test Candidate 6 | TST6             | Test Company 6   |
| evoting.cse.com.bd/CSEVoteCasting/Vote# |                          | 2                                                                                                    | Save Cancel      |                  | 919AM            |

| Step | Description                                                                                   |
|------|-----------------------------------------------------------------------------------------------|
| 1    | Need to select one candidate from candidates list by clicking checkbox at left most cell.     |
| 2    | Click the Save button after selecting candidate. It will redirect to the confirmation screen. |
| 3    | Click the Cancel button if you want to refresh the screen and select candidate again.         |

Candidate selection and Save:

| 9<br> | and the second second se |                                         |                  |                  |                  |
|-------|----------------------------------------------------------------------------------------------------|-----------------------------------------|------------------|------------------|------------------|
| ne 🗸  | Unable to Cast Vol                                                                                                    | te. You Must Select At least One Candid | lato.            |                  |                  |
| on 🗸  | Select                                                                                                    | Picture                                 | Candidate Name   | ShareHolder Code | ShareHolder Name |
|       |                                                                                                    |                                         | Test Candidate 1 | TST1             | Test Company 1   |
|       |                                                                                                    | -                                       | Test Candidate 2 | TST2             | Test Company 2   |
|       |                                                                                                    |                                         | Test Candidate 3 | TST3             | Test Company 3   |
|       |                                                                                                    |                                         | Test Candidate 4 | TST4             | Test Company 4   |
|       |                                                                                                    |                                         | Test Candidate 5 | 1515.            | Test Company 5   |
|       |                                                                                                    | 0                                       | Test Candidate 6 | T\$15            | Test Company 6   |

| Step | Description                                                                                    |
|------|------------------------------------------------------------------------------------------------|
| 1    | If you don't select any candidate and click Save button it will show an error message with red |
|      | background otherwise it will redirect to Confirmation screen.                                  |

#### • Confirmation:

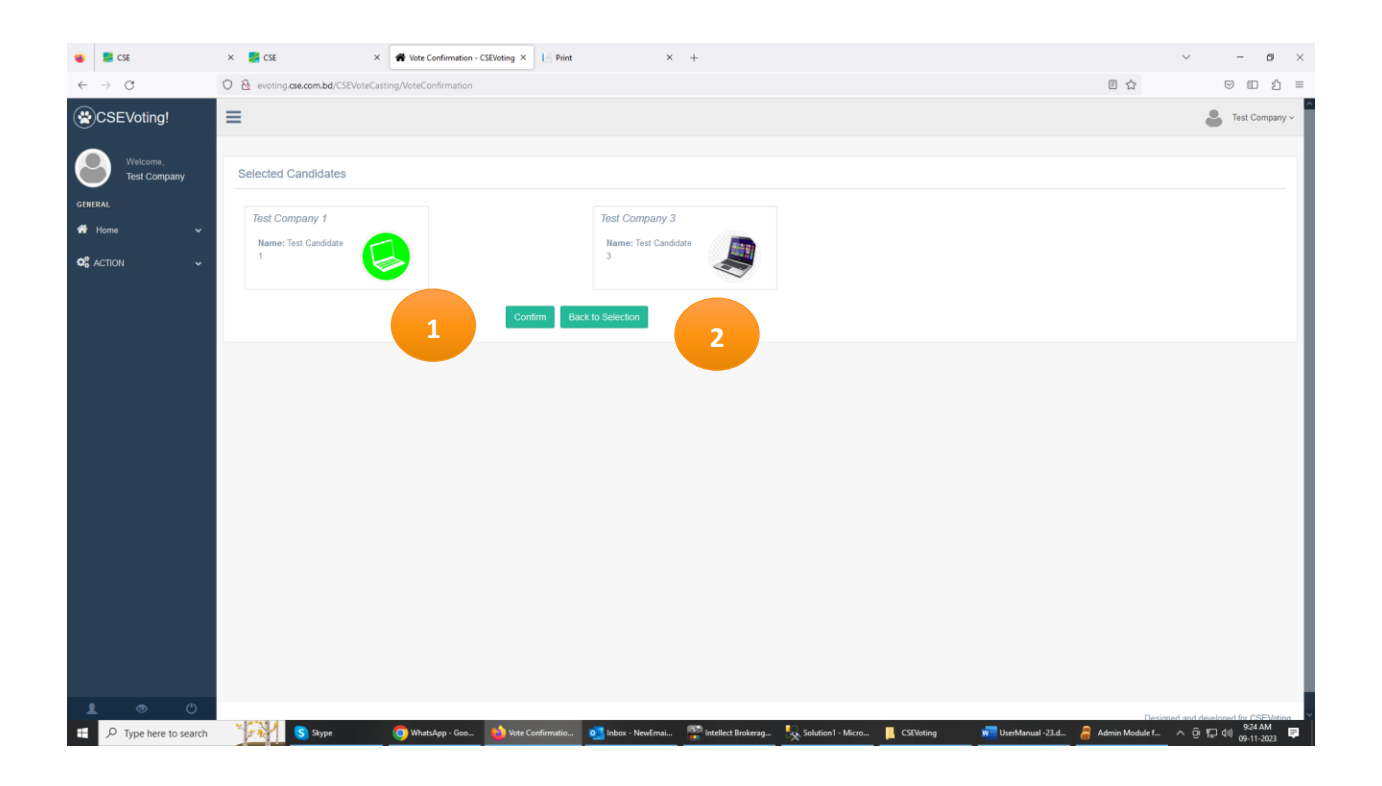

| Step | Description                                                                             |
|------|-----------------------------------------------------------------------------------------|
| 1    | Click the Confirm button to cast your vote.                                             |
| 2    | Click the Back to Selection button to go back to the Candidates selection screen again. |

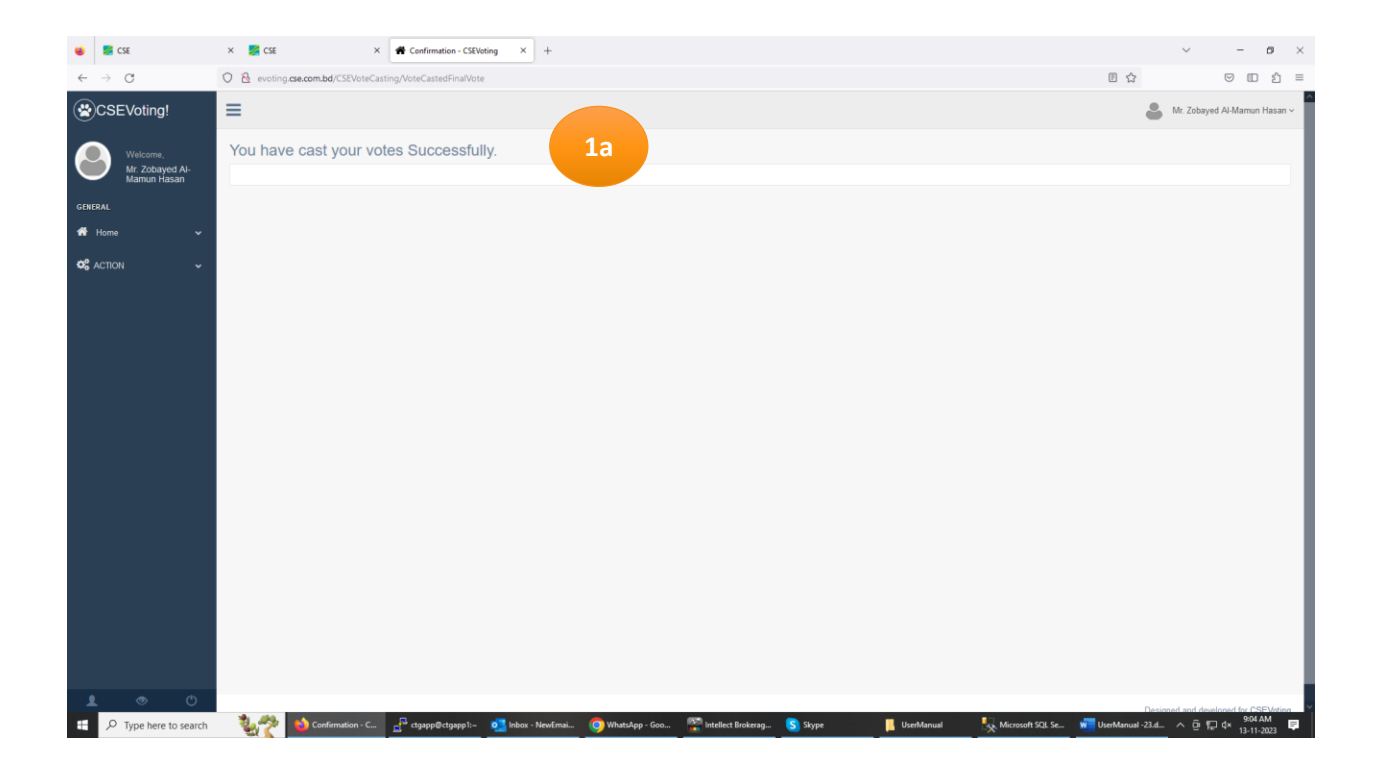

| Step | Description                                                                                   |
|------|-----------------------------------------------------------------------------------------------|
| 1a   | After confirming, it will show a confirmation message "You have cast your votes successfully" |
|      | in new screen.                                                                                |

### Agenda Voting:

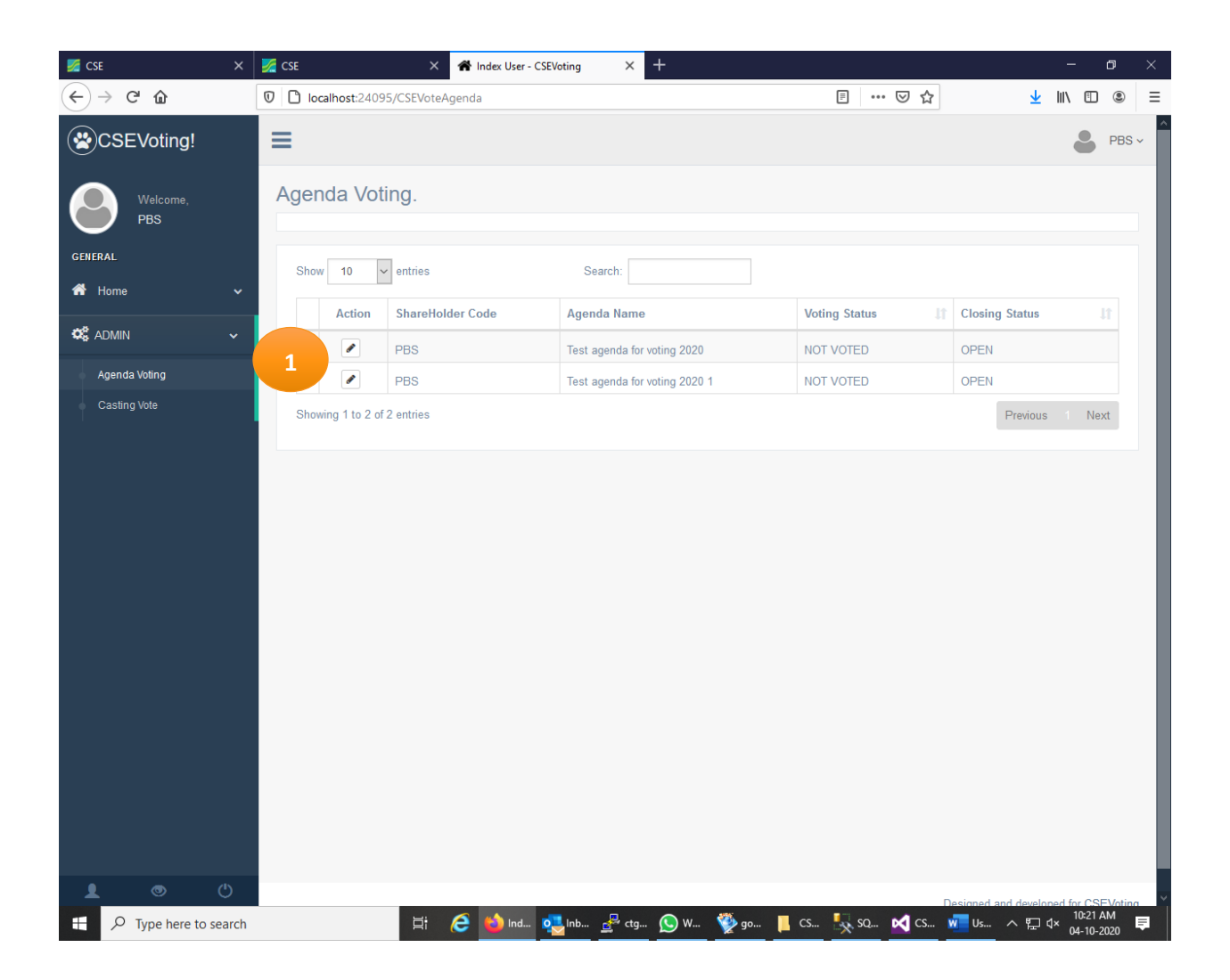

| Step | Description                                                                                        |
|------|----------------------------------------------------------------------------------------------------|
| 1    | Click the Icon button to cast your vote on specific Agenda, if any. It will redirect to new screen |
|      | (Agenda Vote casting)                                                                              |

| 🗾 CSE           | ×     | 🌠 CSE               | 🗙 😭 Edit Us          | er Information - CS | Voti × +        |          |         |        |                         | -           | ٥       | × |
|-----------------|-------|---------------------|----------------------|---------------------|-----------------|----------|---------|--------|-------------------------|-------------|---------|---|
| ← → ♂ ✿         |       | 🛛 🗋 localhost:24095 | /CSEVoteAgenda/Edit, | /139                |                 |          |         | ⊠ ☆    | $\overline{\mathbf{A}}$ | li\ ⊡       | ۲       | ≡ |
| CSEVoting!      |       | ≡                   |                      |                     |                 |          |         |        |                         | 8           | PBS v   |   |
| Welcome,<br>PBS |       | Vote for Agen       | da                   |                     |                 |          |         |        |                         |             |         |   |
| GENERAL         |       |                     | ShareHolder No       | PBS                 |                 |          |         | ~      |                         |             |         |   |
| 🕋 Home          |       |                     | Agenda Name          | Test agenda         | for voting 2020 |          |         | ~      |                         |             |         |   |
| 🗱 admin         |       |                     | Voting Status        | NOT VOTED           |                 |          |         | - 1    |                         |             |         |   |
|                 |       |                     | 2                    | Save Ca             | ncel 3          |          |         |        | -                       |             |         |   |
|                 |       |                     |                      |                     |                 |          |         |        |                         |             |         |   |
|                 |       |                     |                      |                     |                 |          |         |        |                         |             |         |   |
|                 |       |                     |                      |                     |                 |          |         |        |                         |             |         |   |
|                 |       |                     |                      |                     |                 |          |         |        |                         |             |         |   |
|                 |       |                     |                      |                     |                 |          |         |        |                         |             |         |   |
|                 |       |                     |                      |                     |                 |          |         |        |                         |             |         |   |
|                 |       |                     |                      |                     |                 |          |         |        |                         |             |         |   |
|                 |       |                     |                      |                     |                 |          |         |        |                         |             |         |   |
|                 |       |                     |                      |                     |                 |          |         |        |                         |             |         |   |
|                 |       |                     |                      |                     |                 |          |         |        |                         |             |         |   |
| <b>1</b> 💿      | ల     |                     |                      |                     |                 |          |         | Des    | signed and develo       | oned for CS | EVotina |   |
| Type here to se | earch |                     | H 🤶 📫                | Edi olunb           | 🚜 ctg 🔕 W       | 🥙 go 📕 🤇 | cs 🔩 sq | 🗙 cs 👿 | Us ^ 🖽                  | ₫× 10:22    | AM      | = |

### Agenda Vote Casting:

| Step | Description                                                                                      |
|------|--------------------------------------------------------------------------------------------------|
| 1    | Select Voting Status from the dropdown list.                                                     |
| 2    | Click the Save button to cast your vote, redirect to Agenda voting screen and will not allow you |
|      | to cast vote for same Agenda again.                                                              |
| 3    | Click the Cancel button to go back to the Agenda voting screen again.                            |

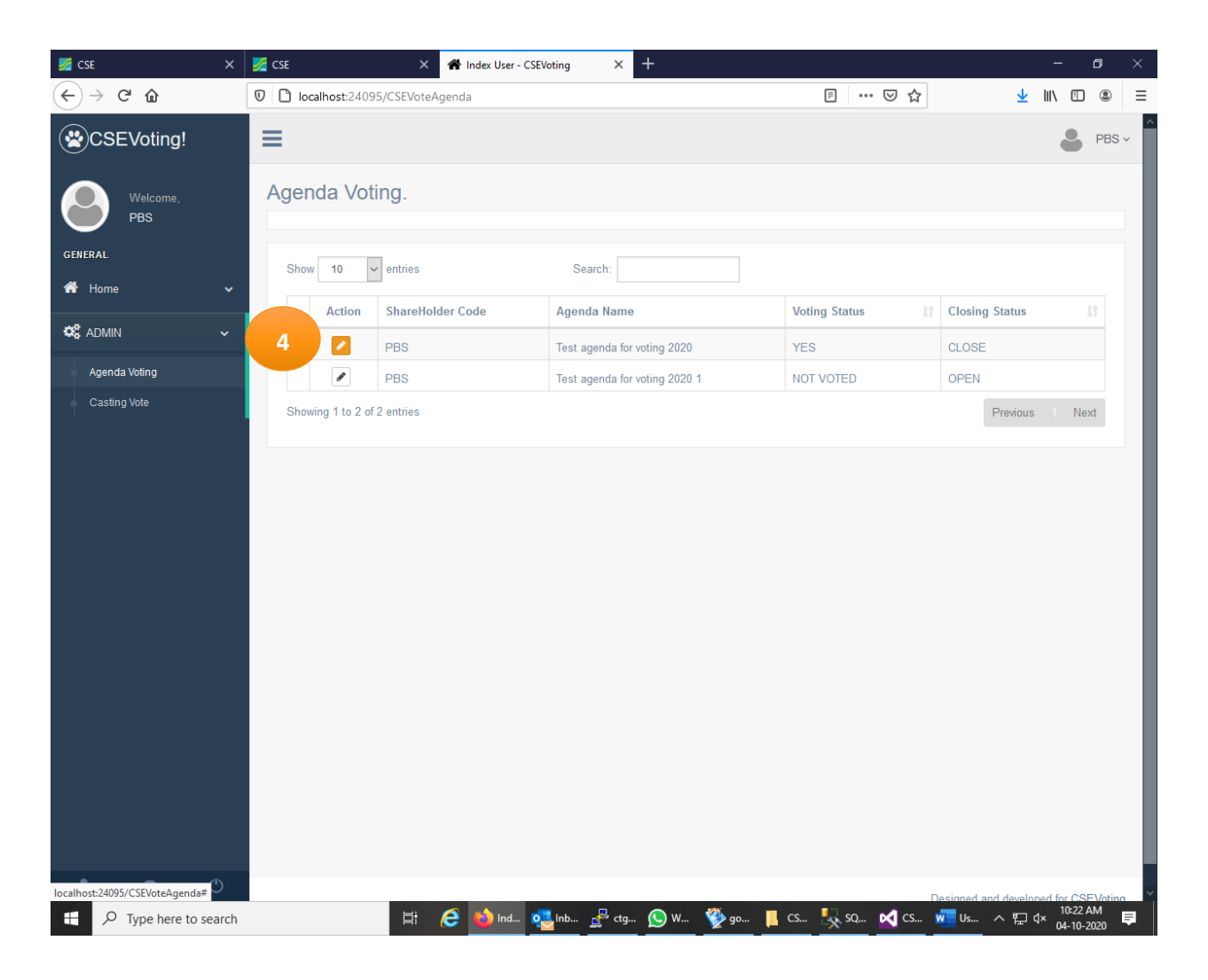

| Step | Description                                                                                     |
|------|-------------------------------------------------------------------------------------------------|
| 4    | After successful Agenda voting the color of icon will be changed and will not allow you to cast |
|      | vote for same Agenda again.                                                                     |